## La primera consulta virtual de su hijo: Unirse a la visita después de eCheck-in

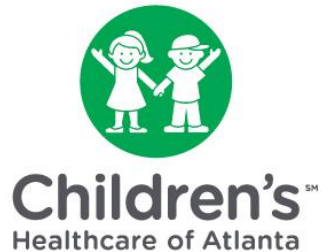

Si ha cerrado la sesión en MYchart desde que completó eCheck-in, siga estos pasos para unirse a la consulta virtual de su hijo.

**Paso 1:** Vaya a la página de inicio de <u>MYchart</u> para iniciar la sesión con su nombre de usuario y contraseña.

Paso 2: Seleccione el niño de los íconos de 'people' (personas) en la parte superior de la pantalla.

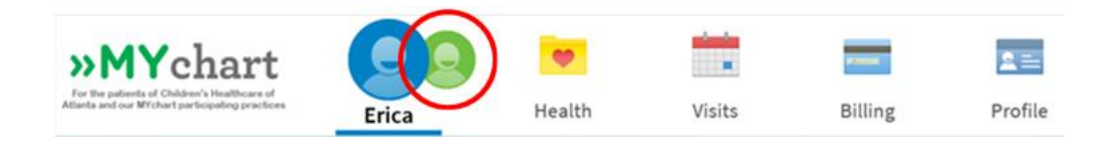

Paso 3: Mueva el ratón de computadora (mouse) sobre el ícono 'Visits' (Consultas) y haga clic en 'Appointments and Visits' (Citas y consultas) cuando aparezca.

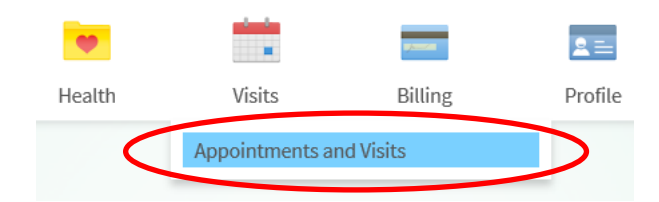

Paso 4: Haga clic en el botón azul 'Details' (Detalles) junto a su cita programada.

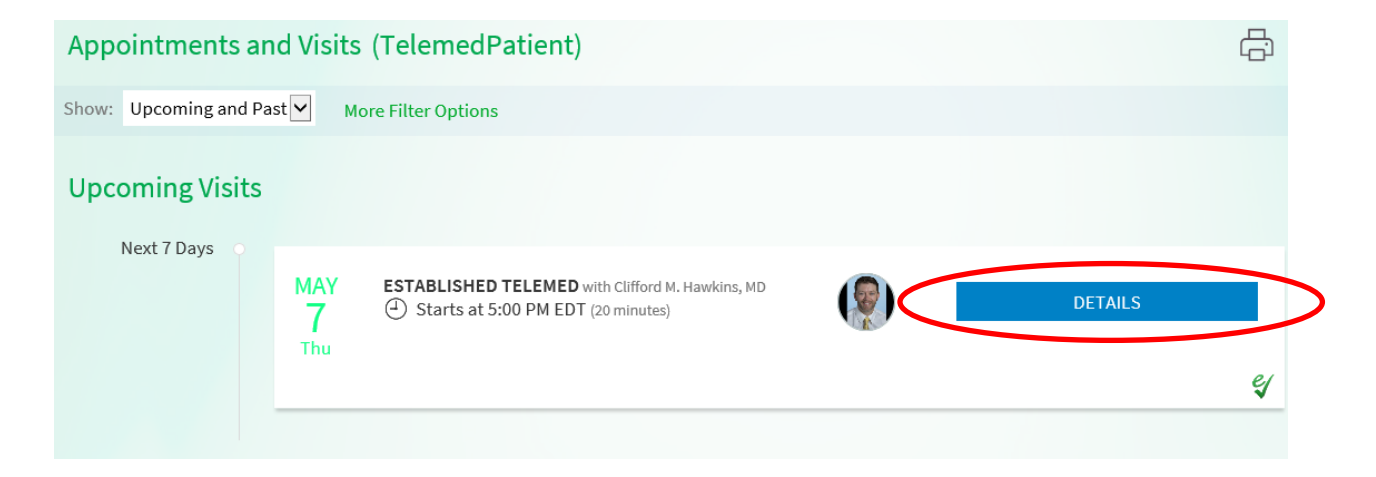

Paso 5: Haga clic en el botón azul 'Begin Video Visit' (Comenzar consulta de video).

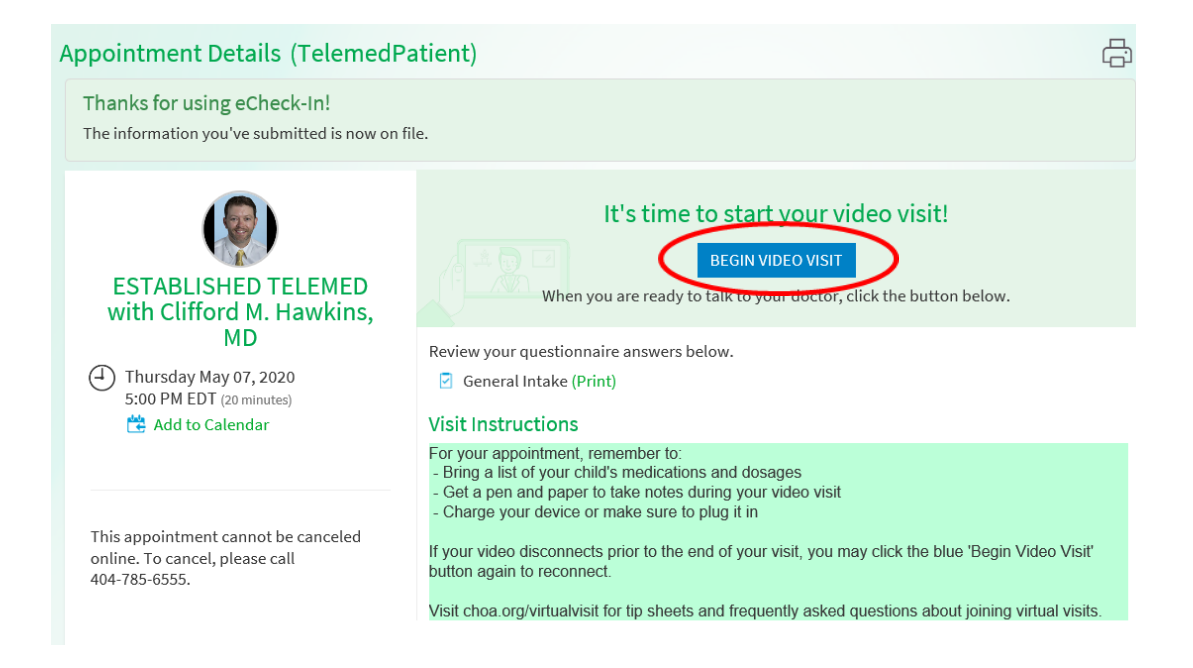

**Paso 6:** Puede recibir una notificación de que su navegador de internet ha bloqueado una ventana emergente (pop-up). Permita ventanas emergentes de este sitio para iniciar consultas virtuales.

Paso 7: Dado que esta es su primera consulta virtual, deberá configurar su video.

• Haga clic en el botón verde 'Download' (Descargar).

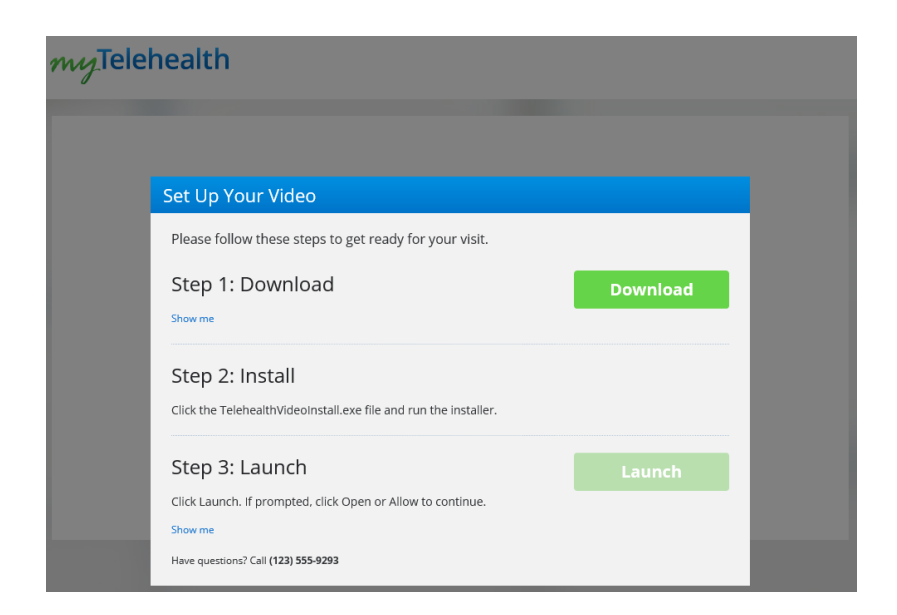

 Es posible que reciba una notificación preguntándole si desea 'Run' or 'Save' (Ejecutar o Guardar) el programa en su computadora. Haga clic en el botón 'Run' (Ejecutar).

| myTele                                                                                  | health                                                                                                    |          |     |               |
|-----------------------------------------------------------------------------------------|----------------------------------------------------------------------------------------------------|----------|-----|---------------|
|                                                                                         | Set Up Your Video         Please follow these steps to get ready for your visit.         Step 1: Download         Show me         Step 2: Install         Click the TeleheaithVideoInstalLexe file and run the Installer.         Step 3: Launch         Click taunch. If prompted, click Open or Allow to continue.         Show me         Have questions? Call (123) 555-9293 | Download |     |               |
| Do you want to run or save <b>TelehealthVi</b><br>This type of file could harm your con | deoSetup.exe (52.8 MB) from evclient.americanwell.com?<br>nputer.                                                                                                    | <        | Run | ×<br>▼ Cancel |

- Haga clic en el botón verde 'Install' (Instalar).
- Puede recibir una notificación preguntándole si desea permitir que el sitio web abra un programa en su computadora. Haga clic en el botón **'Allow'** (Permitir).

| myTelehea | lth          |                                                                                                    |   |
|-----------|--------------|----------------------------------------------------------------------------------------------------|---|
|           | Internet     | Explorer X                                                                                                    |   |
| Set       | 2            | Do you want to allow this website to open a program on your computer?                                                                                                    |   |
| Plea      | 1            | From: iot103.amwellintegration.com<br>Program: TelehealthVideo                                                                                                    |   |
| Ste       |              | Address: aw-rtc-video-1.0.13://startVideo/?  url=https://iot103.amwellintegration.com/app/ehr/el  v                                                                                  |   |
| Show      |              | Always ask before opening this type of address                                                                                                    |   |
| Ste       |              | Allow Cancel                                                                                                    |   |
| Ste       | 2            | Allowing web content to open a program can be useful, but it can potentially harm your computer. Do not allow it unless you trust the source of the content. <u>What's the risk?</u> | - |
| Click     | Launch. lf p | rompted, click Open or Allow to continue.                                                                                                    |   |

Los próximos pasos para unirse a la consulta virtual comenzarán en una nueva ventana del navegador de Internet. (No tendrá que descargar el programa nuevamente para futuras citas virtuales a menos que use una computadora diferente. Podrá pasar del paso 6 al paso 8.

Paso 8: Ingrese un número de teléfono donde pueda ser localizado, para que el proveedor pueda llamarlo si tiene problemas para conectarse por video. Cambie el estado si es necesario. Luego haga clic en los dos cuadros para mostrar que está de acuerdo con cada declaración.

| Please confirm your information so we can reach you.                   |
|------------------------------------------------------------------------|
| Phone Number<br>(404) 799-7999                                         |
| Current State<br>Georgia                                               |
| I acknowledge receipt of the following:<br>Notice of Privacy Practices |
| ☑ I agree to the following: Terms of Use                               |
| Continue                                                               |

**Paso 9:** Complete la verificación de tecnología. Esto es muy importante para garantizar que su proveedor pueda verlo y escucharlo con claridad. Es muy recomenable que complete todos estos pasos.

- Haga clic en 'Test Your Connection Speed' (Probar su velocidad de conexión) para asegurarse de que su Internet esté funcionando lo suficientemente rápido.
- Luego, use la flecha hacia abajo para seleccionar una cámara para video.

| 📮 Online Care |                                                                                                    | - | × |
|---------------|----------------------------------------------------------------------------------------------------|---|---|
| myTele        | health                                                                                              |   |   |
| v             |                                                                                                    |   |   |
|               |                                                                                                    |   |   |
|               | Confirm Your Devices                                                                                |   |   |
|               |                                                                                                    |   |   |
|               | Please ALLOW ACCESS to your camera and microphone (you may need to update                           |   |   |
|               | your browser settings to allow access). Then, select your preferences for camera and<br>microphone. |   |   |
|               | Test Your Connection Speed                                                                          |   |   |
|               |                                                                                                    |   |   |
|               | Select A Camera                                                                                     |   |   |
|               | HP HD Camera (0408:5411)                                                                            |   |   |

- Use la flecha hacia abajo para seleccionar un micrófono. Luego, habla para probar su micrófono. Las barras se iluminarán en verde cuando el micrófono esté encendido.
- Haga clic en el botón azul 'Continue' (Continuar).

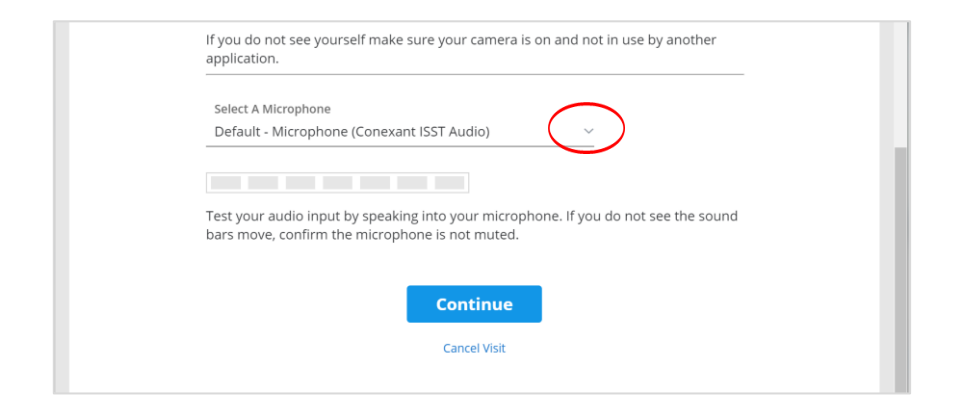

Paso 10: Entrará a una sala de espera virtual hasta que el proveedor pueda comenzar su consulta.

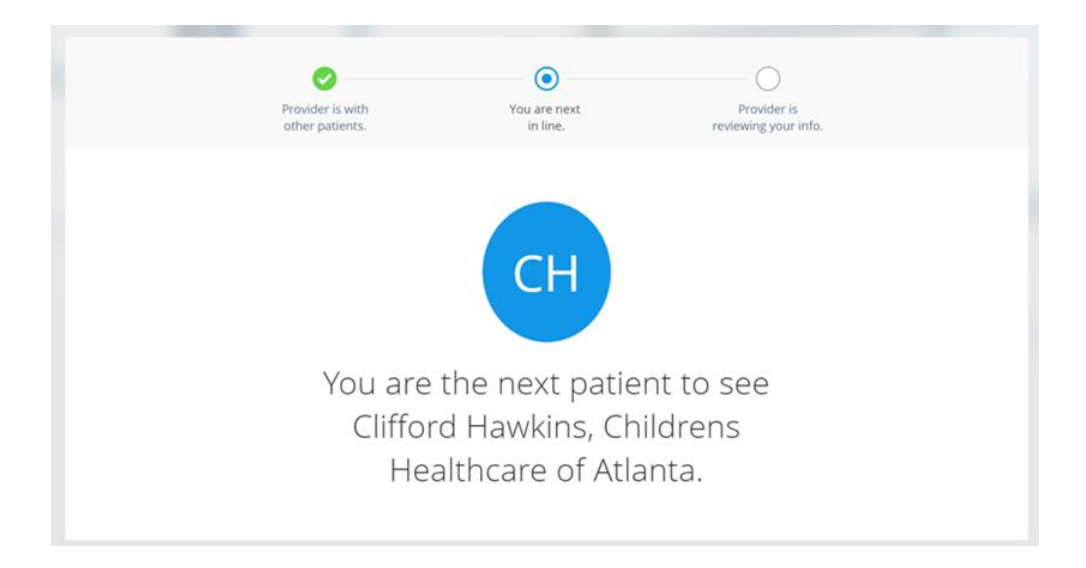